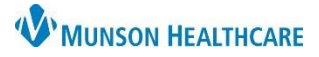

# CareAdmin Overview for Nurses

## Cerner PowerChart and FirstNet Education

### **Medication Administration Sequence of Steps**

- 1. Open patient chart
  - a. View orders/allergies
  - b. Perform Nurse Review as appropriate
  - c. Review MAR Summary
- 2. Obtain medications and bring to bedside
- 3. Open patient chart
- 4. Click Medication Administration
- **Documenting IV Rate Change**
- Began bag will have already been documented
- 2. Go to IView: I&O
- 3. Right click on IV requiring rate change
  - a. Select 'Chart Details'
    - b. Select 'Rate Change'
    - c. Verify correct Date/Time
    - d. Enter new IV rate
  - e. Click 'Apply'
  - f. Sign

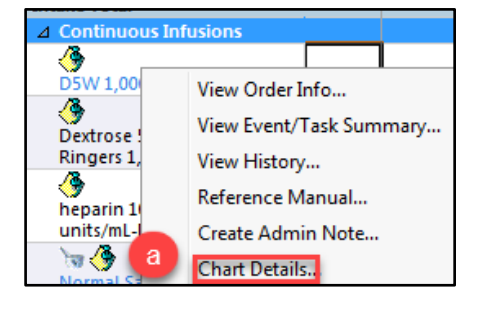

- Scan patient's ID band

   Use 2 identifiers (Name and Date of Birth)
   Prepare medications and compare with computer order
- S. Prepare medications and compare w
- 7. Scan medications
- 8. Compare and verify medication with computer before giving
- 9. Administer medications to patient
- 10. Click 'Sign'

| P Charting for: CERNED, ZOE                                                              | <b>×</b>             |
|------------------------------------------------------------------------------------------|----------------------|
|                                                                                          |                      |
| D5W 1,000 mL 1,000 mL, IV, Start 08/01/19 15:54:00, 50 mL/hr DEMAND                      | Change Order Version |
| ▲ ▶ 12/08/19 07:00 - 12/10/19 06:59                                                      | • •                  |
| 12/09/19 10:00                                                                           |                      |
| Begin Bag     Bag # 1       b     use       use     solus       Rate Change     50 mL/hr |                      |
| Ves No D5W 1000 mL                                                                       | Change               |
| *Performed date / time : 12/09/2019 V 1418                                               | Comment              |
| *Bag #: 1<br>d *Rate (mL/hr): 75                                                         | e Apply              |
|                                                                                          | Rate Change          |
|                                                                                          | In Progress          |

#### **Documenting Titratable IV Rate Change**

- 1. Began bag will have already been documented
- 2. Go to IView: Monitoring Band IV Drips
- 3. Create time column for time of rate change
- 4. Enter new dose
  - a. Rate will auto calculate
- 5. Sign

| <b>M</b> 3         |       | 12/0  | 9/19  |
|--------------------|-------|-------|-------|
| PR 🖬               | 15:13 | 11:30 | 11:00 |
| ⊿ IV Drips         |       |       |       |
| <u></u>            |       |       |       |
| hepari Bolus mL    |       |       |       |
| n 100 Rate mL/hr   |       | 12    | 11.25 |
| heparin unit/kg/hr | 4     | 16    | 15    |

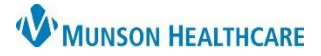

## CareAdmin Overview for Nurses

## Cerner PowerChart and FirstNet Education

#### **Nurse Witness**

1. Scan medication

morphine 2-4 mg, IVPush, Inject, q2hr, PRN Severe Pain, ...morphine 2 mg, IVPush, Severe Pain, Pain score 7-10, administer 2 mg, may repeat t...

- 2. Click on drop down arrow
- 3. Enter the name of the RN who witnessed the medication
- 4. Fill in required dose fields
- 5. Click 'Ok'
- 6. RN providing witness will have to enter their password before able to sign medication

| P Charting for: CERNED, ZOE                                                                                                    | Authorizing Signature - DONTHANK                                           |
|----------------------------------------------------------------------------------------------------|----------------------------------------------------------------------------|
| Neurbing                                                                                                    | <sup>⊜ cerner</sup> Cerner Millennium <sup>°</sup>                         |
| 2.4 mg, IVPush, Inject, q2hr, PRN Severe Pain, Start 08/01/19 15:54:00<br>Pain score 7-10, administer 2 mg, may repeat this dose ONCE after 15 min if pain score remain | Username :<br>DONTHANK 🚽                                                   |
|                                                                                                    | Password :                                                                 |
| *Performed date / time : 01/09/2020                                                                                                    | Domain :                                                                   |
| *Performed by : Lambert RN, Erica E                                                                                                    |                                                                            |
| Witnessed by : Onthank, Doreen D                                                                                                    | OK Cancel<br>PowerChart<br>© 2011 Cerner Corporation. All rights resenved. |

## **Medication IV Bolus on Pump**

- 1. Go to IView: Monitoring Band
- 2. IV Drips section
- 3. Right click on medication name
- 4. Select 'Chart Details'
- 5. Select 'Bolus'
- 6. Enter Bolus volume in ml
- 7. Enter Bolus 'To' and 'From' time
- 8. Click 'Apply'
- 9. Sign

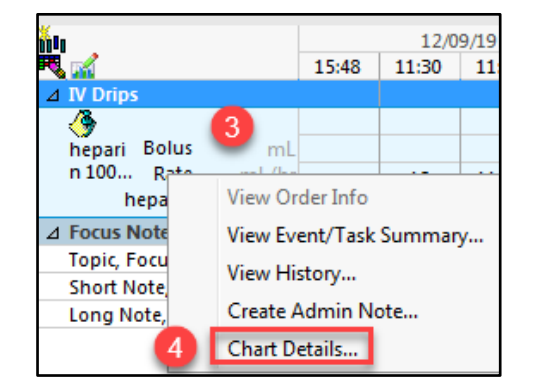

| P Charting for: Cl                                           | ERNED, ZOE                                                            |                                                            |                                                   |                        |                         | 83                    |
|--------------------------------------------------------------|-----------------------------------------------------------------------|------------------------------------------------------------|---------------------------------------------------|------------------------|-------------------------|-----------------------|
| (9)                                                          |                                                                       |                                                            |                                                   |                        |                         |                       |
| heparin 100 uni<br>25,000 unit, 250 ml<br>Concentration = 10 | <b>ts/mL-NaCl 0.4</b><br>L, IV, Start 08/01/19<br>00 units/ mL - Expi | <b>5% intraven</b><br>9 15:55:00, Titra<br>res 36 hours fr | ous solution<br>ate per protoco<br>om time spiked | 25,000 ui<br>**HIGH AL | <b>iit</b><br>ERT MEDIC | Change Order Version  |
| 4 F                                                          |                                                                       | 12/09/                                                     | 19 00:00 - 12/                                    | 09/19 16:0             | 5                       | <ul> <li>•</li> </ul> |
|                                                              | 12/09/19 10:00                                                        | 12/09/19<br>11:00                                          | 12/09/19<br>11:30                                 | 12/09/19<br>16:05      |                         |                       |
| 5 egin Bag<br>Infuse                                         | Bag # 1                                                               |                                                            |                                                   |                        |                         |                       |
| Bolus<br>Rate Change                                         | 10.5 mL/hr                                                            | 11.25 mL/hr                                                | 12 mL/hr                                          | 0.5 mL                 |                         |                       |
| 🔜 Heparin DRIP                                               | 14 unit/kg/hr                                                         | 15 unit/kg/hr                                              | 16 unit/kg/hr                                     |                        |                         |                       |
| Ves No                                                       |                                                                       |                                                            |                                                   |                        |                         |                       |
| *Infuse volume (i                                            | mL): 0.5                                                              | Bolus                                                      |                                                   |                        |                         | Comment               |
| *Fr                                                          | rom: 12/09/2019                                                       | •                                                          | 1000                                              |                        |                         | Clear                 |
|                                                              | *To: 12/09/2019                                                       | •                                                          | 1605                                              | <b>P</b>               |                         | 8 Apply               |
| Infused Over: 6 Hours 5 Minutes                              |                                                                       |                                                            |                                                   |                        |                         |                       |
| *Performed                                                   | by: Lambert RN                                                        | , Erica E                                                  |                                                   | <b>Q</b>               |                         |                       |
| *Ba                                                          | g #: 1                                                                |                                                            |                                                   |                        |                         |                       |
| *S                                                           | ite : Antecubit                                                       | Right                                                      | •                                                 |                        |                         | Bolus                 |
|                                                              |                                                                       |                                                            |                                                   |                        |                         | In Progress           |

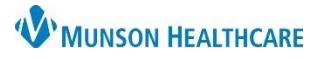

# CareAdmin Overview for Nurses

## Cerner PowerChart and FirstNet Education

### **Create Adhoc Order**

| 1.                                                             | Click                                           |  |  |  |
|----------------------------------------------------------------|-------------------------------------------------|--|--|--|
| 2.                                                             | Scan patient                                    |  |  |  |
| 3.                                                             | Medication Administration window opens          |  |  |  |
| 4.                                                             | Click Create order and document.                |  |  |  |
| 5.                                                             | Scan medication                                 |  |  |  |
| 6.                                                             | Address all fields, not all are required fields |  |  |  |
| 7.                                                             | Verify correct dose and route entered           |  |  |  |
| 8.                                                             | Sign                                            |  |  |  |
| <b>Note:</b> This should only be used for emergent situations. |                                                 |  |  |  |

| P Charting for: CERNED, ZOE - ME1719900133                |                               |  |
|-----------------------------------------------------------|-------------------------------|--|
| Document and place One-Time Order for: LORazepam (Ativan) |                               |  |
| Performed date / time :                                   | 12/09/2019                    |  |
| *Ordering Provider :                                      |                               |  |
| Communication Type :                                      | •                             |  |
| Performed by :                                            | Lambert RN, Erica E           |  |
| Dose :                                                    | 2 mg 👻                        |  |
| Volume :                                                  | mL 7                          |  |
| *Route :                                                  | -                             |  |
| Form :                                                    | Inject 👻                      |  |
| Site :                                                    | <b></b>                       |  |
| Infuse Over :                                             | 0                             |  |
| Comment                                                   | Return to Search Cance 8 Sign |  |

### **Bluetooth vs Tethered Scanners**

- 1. Bluetooth scanners:
  - a. The scanners need to be put back on docking station when done using for charging
    - i. If battery dies, scanner will need to be reconfigured
  - b. The scanners are computer and docking station specific and need to remain with the computer they are associated with
- 2. Tethered scanners:
  - a. Do not need to be plugged in, except during use
  - b. Are able to use on any computer by accessing the USB port